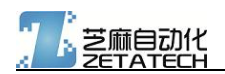

# 7 寸触摸屏熔融指数试验机控制器 Z1 型 用户手册

## 1 基本参数与规格

7 寸触摸屏熔融指数试验机控制器采用七寸(165mm\*100mm)全彩液晶触摸屏, 可连接两路 PT100 热 电阻进行温湿度的测量。

能够采用基本的质量法模式测试,也可以使用体积法模式(编码器)。可以双模式同时运行,既可以计

算质量法结果,也可以通过熔融密度反推体积法结果。

具有两路晶体管模式温控输出通道两路,可以调整为双路 PID 控制。板载步进电机驱动输出。

具有可扩展的 USB 接口 (标准配置不安装)。

供电电压: 15-18V AC / 18-24V DC 25W

输入信号: 15-24V DC

PWM 及晶体管输出: 15-24V DC 500mA

步进电机输出: 0.6-0.8 A

外壳尺寸: 203\*135\*28mm

安装开孔尺寸: 193\*125mm

## 2 操作界面

#### 2.1 开启界面

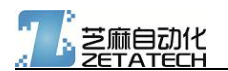

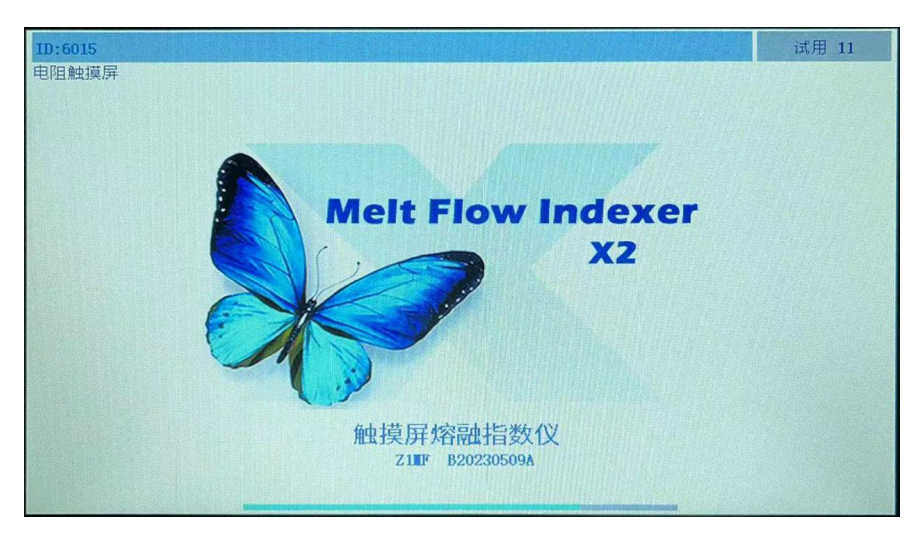

开机界面

在开机界面处,右上角会显示设备的激活状态。

- Activated 表示已经激活
- Locked 表示系统已经锁定
- Trail: ?? 表示系统处于试用状态,还能使用??次。
- 界面的右下位置为触发触摸屏校准的按钮,如果触摸发生偏移,建议及时进行校准,进入校准页面后,

请按显示的要求,按顺序对屏幕的四个角落(最接近屏幕边缘的位置)进行触碰,系统能自动运算校准后的数据并记录。

- 屏幕中间可显示公司 logo。
- 可选择 logo 与文字开机,或全画面图片开机,可任意定制图片和 logo。

#### 2.2 主运行画面

2 / 25

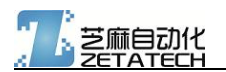

| <u>хина</u> 0.0 | 切料计次 5        | <sup>切料计时</sup><br>12.5s | 体积计时<br>倒计时 2 | 0.0s<br>01.2s |
|-----------------|---------------|--------------------------|---------------|---------------|
|                 |               |                          | MVR           | OFF           |
|                 |               |                          |               |               |
|                 |               |                          |               |               |
| 恒温设置 210.0 °C   | 砝码重量 无效数据     | MFR结果                    | 1.000 g/10mi  | in            |
| 切料次数 15         | 材料类型 N/A      |                          |               |               |
| 切料间隔 1.0 s      | 物料称重 13.615 g |                          |               | 00            |

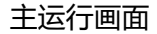

- 顶部标题栏部依次显示为当前的温度,切料时间,切料次数,体积法计时,倒计时时间(计时显示
   区块,该区块可以作为按钮触摸,用于启动或暂停倒计时时钟。)。
- 顶下部的波形图内显示当前的温度随时间的变化(注意:只有温度上升到设定温度±2度内才会显示,如设定温度 200度,只有温度在 198-202度时才会在波形图上显示。)。
- 中部信息栏显示当前试验的信息:温度设置,砝码重量,切料间隔,切料次数,材料类型,试验编
   号,质量法结果,体积法结果,熔融密度等。
- 下部状态栏显示的是体积法位置信息(默认 1000。接上编码器转动会有变化)和当前时间(年-月-日-时-分-秒)信息。此处信息不能通过触摸中部信息栏来修改当前试验信息,如需修改需要进入"系统参数"按钮进行修改。
- 右下角四个图标分别是:
  - 1. 加热启动/关闭按钮:用于控制加热系统的开启和关闭。

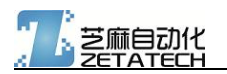

- 2. 启动:启动试验。
- 3. 停止:停止试验,并暂停倒计时时钟。。
- 4. 菜单: 启动试验, 并启动自动切料过程, 按设置的时间和次数驱动旋转步进电机。

#### 2.3 菜单页面

点击右下角菜单按钮可以进入菜单页面,

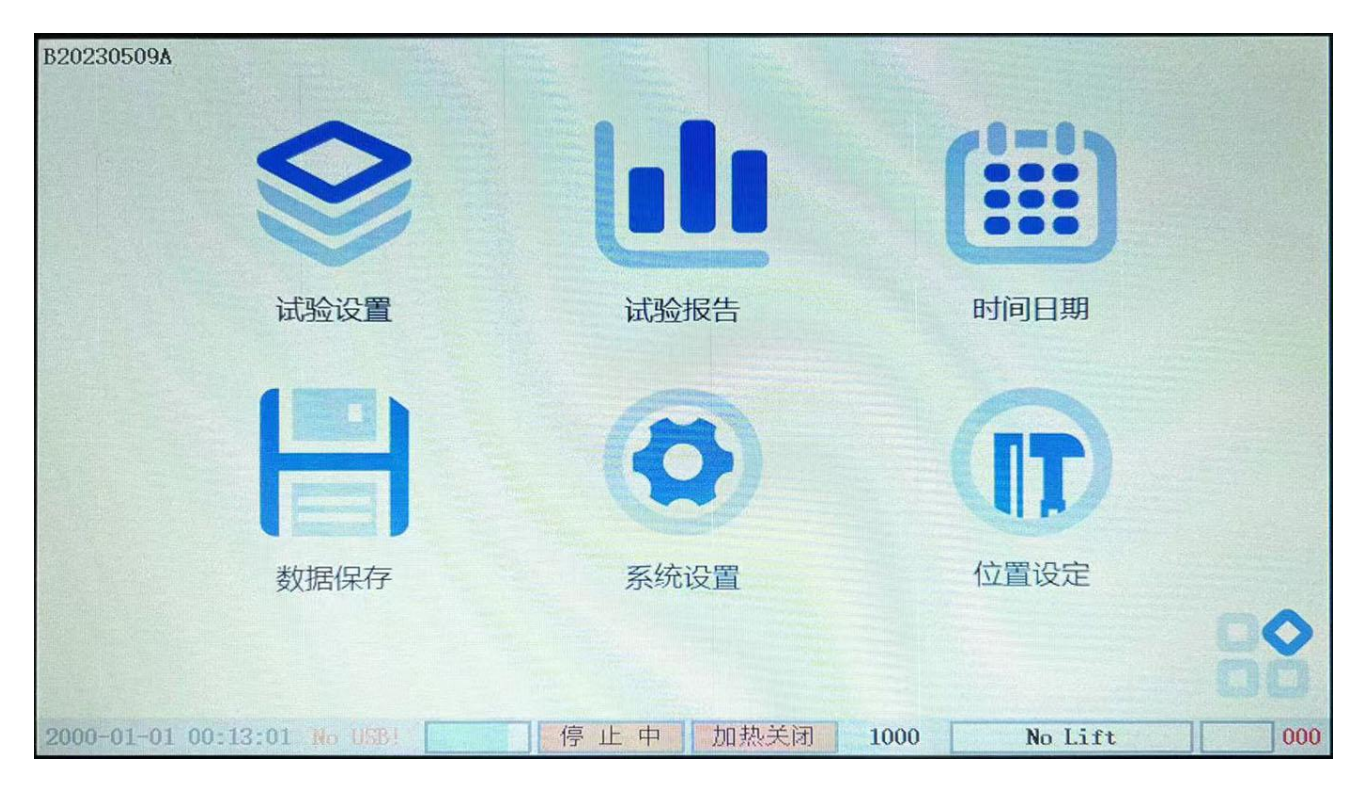

六个图标分别进入响应的设置页面, 右下角用于返回主运行画面。

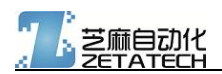

#### 2.3.1 试验设置

| 试验编号                | 65542   | 5536      |    |           |        |      | 全历史记    | 录反算  |     |
|---------------------|---------|-----------|----|-----------|--------|------|---------|------|-----|
| 材料选择                | N/A     | PET (TPE) | -  | HI        | PE     | PI   | /C(PA6) | LDPE |     |
|                     | PP      | PS        |    | F         | с      |      | PA      | ABS  |     |
| 砝码选择                | 325g    | 1200g     |    |           | 2160g  |      | 3800g   |      |     |
|                     | 5000g   | 10000g    |    | 1         | .2500g |      | 21600;  | g    |     |
| MFR结果               | 000.0   | 00        | MV | R         | 2mm    | l    | 5mm     | 10mm |     |
| MVR结果               | 000.0   | 00        |    |           | 25m    | n    | 25.4mm  | 30mm |     |
| 熔融密度                | 000.0   | 00        |    |           |        |      |         | D.   | 0   |
| 2000-01-01 00:13:21 | No USB! | 停止中       |    | <u>加热</u> | 关闭     | 1000 | No      | Lift | 000 |

该页面显示试验过程的设计,其中包括试验试验编号,MVR结果,MFR结果,试验材料类型,熔融 密度输入。

体积法的模式下,受编码器的启动停止位置的控制,在停止位后会自动计算出 MVR 的结果并在这里显示。此时物料重量不可再输入,再输入就会重新计算变为 MFR 的结果。

进行试验时首先选择材料类型,常用的有10种,选择材料后系统会默认设置好试验温度和砝码负荷。 如需修改可直接点击输入修改。

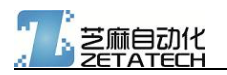

| 材料名称。  | 试验温度℃。       | 砝码负荷 g。 |
|--------|--------------|---------|
| HDPE . | <b>190</b> . | 5000 -  |
| LDPE   | 190.         | 2160 -  |
| PS .   | 200 .        | 5000 -  |
| ABS    | 220 .        | 10000 . |
| TPE .  | 220.         | 2160 -  |
| PC .   | 300 .        | 1200 -  |
| PA6    | 230.         | 2160 -  |
| PC/ABS | 260.         | 2160 .  |
| PP .   | 230。         | 2160 -  |

#### 2.3.2 试验报告

| No. | 称重     | MFR结果 | 时间    | MVR结果    | 熔融密度  |
|-----|--------|-------|-------|----------|-------|
| 1   | 00.000 | 0.000 | 0.000 | 0.000    | 0.000 |
| 2   | 00.000 | 0.000 | 0.000 | 0.000    | 0.000 |
| 3   | 00.000 | 0.000 | 0.000 | 0.000    | 0.000 |
| 4   | 00.000 | 0.000 | 0.000 | 0.000    | 0.000 |
| 5   | 00.000 | 0.000 | 0.000 | 0.000    | 0.000 |
| 6   | 00.000 | 0.000 | 0.000 | 0.000    | 0.000 |
| 7   | 00.000 | 0.000 | 0.000 | 0.000    | 0.000 |
| 8   | 00.000 | 0.000 | 0.000 | 0.000    | 0.000 |
| 9   | 00.000 | 0.000 | 0.000 | 0.000    | 0.000 |
| 10  | 00.000 | 0.000 | 0.000 | 0.000    | 0.000 |
| AVG | 00.000 | 0.000 | 0.000 | 0.000    | 0.000 |
| CLI | EAR    |       |       | <b>A</b> | 88    |

该页面显示的是实验的结果,最多可以记录九组实验数据,如果某个数据偏差过大,可以直接点击删

除数据,下方显示平均值,平均值。

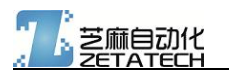

下方有四个按钮:

- 清空数据:清空整个页面的数据。
- U 盘导出实验数据。
- 打印报告:过微型打印机打印试验报告。
- 返回:返回主页面。

#### 2.3.3 时间日期

| 系统时间 年-月-日                 | 2000  | 01   | 01        |         |  |
|----------------------------|-------|------|-----------|---------|--|
| 系统时间 时-分-秒                 | 00    | 14   | 10        |         |  |
| 密码输入                       | 00000 |      | ß         | 设置系统时间  |  |
| 2000-01-01 00:14:28 No USB | 停     | 止中加热 | 关闭 1000 「 | No Lift |  |

- 设置设备时间:-年-月-日-时-分-秒。
- 密码输入部分请输入:19115,否则无法进入 2.3.6 的系统设置页面

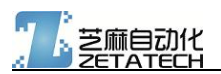

#### 2.3.4 数据保存

|                     | 调取系统参数  | 牧   |      | 保存系 | 统参数   | ٦ |
|---------------------|---------|-----|------|-----|-------|---|
|                     | USB导出参数 | τ   |      |     |       |   |
|                     |         |     |      |     |       |   |
| 2000-01-11 21-21-12 | No DERU | 停止中 | 加热关闭 | 0   | 模块 关闭 |   |

- 调取系统参数:从片外 flash 中调取系统参数。
- 保存系统参数:保存数据到片外 flash 中。
- USB 导出参数:将所有数据保存到 U 盘设备中。

#### 2.3.5 系统设置 常规

此页面需要在 2.3.3 时间日期界面输入密码 19115 才可以进入.

| 系统语言选择              | English   | Chinese   | <b>正</b> 重型 |         |    |
|---------------------|-----------|-----------|-------------|---------|----|
|                     |           |           |             |         |    |
|                     |           |           |             |         |    |
| 自动回升                | 不上升       | 自动上升      |             |         |    |
| 恒温预设时间              | 240       |           |             |         |    |
| 滤波系数                | 2         |           |             |         |    |
| PT100使能             | ■ PT100-A | □ PT100-B |             |         |    |
| 设置页面密码              | 19115     |           | -           | ~       | -  |
|                     |           |           | C           | U       | ō¢ |
| 2000-01-01 00:15:20 | No USD:   | 停止中 加热关闭  | 1000        | No Lift |    |

设置画面第一页为一般参数设置,用于设置运行所需要的各种数据。

- 自动回升: 1 自动回升 0 不自动回升, 达到驱动位置自动上升电机。
- 滤波系数:可选项从 0~5,0 表示不滤波,5 表示滤波系数最大。
- PT100-1,2 使能:

表示试验过程中使用哪一路温度传感器, 1 表示开启, 0 表示关闭。两路传感器同时开启的话, 默认启 动双 PID 温控, 输出的控制室分离的。

#### 2.3.6 系统设置 PID 设置

| 温度区间             | CH1-P        | CH1-I  | CH1-D  | 通道1 PID参数设置<br>田王冬个涅度公码的 PID |
|------------------|--------------|--------|--------|------------------------------|
| < 100            | 032.00       | 005.20 | 175.00 | 用」合于温度力较的工业                  |
| 100-140          | 035.00       | 005.60 | 180.00 |                              |
| 140-180          | 038.00       | 005.70 | 185.00 |                              |
| 180-220          | 045.00       | 005.75 | 190.00 |                              |
| 220-260          | 049.00       | 005.80 | 195.00 |                              |
| 260-320          | 055.00       | 005.85 | 220.00 |                              |
| > 320            | 078.00       | 006.70 | 250.00 | 0 0 00                       |
|                  |              |        |        |                              |
| 2000-01-01 00:16 | :20. No USB! | 停止中    | 加热关闭   | 1000 No Lift 000             |

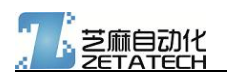

| 温度区间             | CH2-P       | CH2-I  | CH2-D  | 通道2 PID参数设置      |
|------------------|-------------|--------|--------|------------------|
| < 100            | 032.00      | 005.20 | 175.00 | 用丁合丁加度刀权的工       |
| 100-140          | 035.00      | 005.60 | 180.00 |                  |
| 140-180          | 038.00      | 005.70 | 185.00 |                  |
| 180-220          | 045.00      | 005.75 | 190.00 |                  |
| 220-260          | 049.00      | 005.80 | 195.00 |                  |
| 260-320          | 055.00      | 005.85 | 220.00 |                  |
| > 320            | 078.00      | 006.70 | 250.00 | 0000             |
|                  |             |        |        | 00 0 ão          |
| 2000-01-01 00:16 | :10 No USB! | 停止中    | 加热关闭   | 1000 No Lift 000 |

设置画面第二, 三页分别为 PID 通道 1,2 参数设置。用于各个温度分段的 PID 参数设置,由于硬件设备的差距,该参数必须由设备使用商根据自己的具体情况进行设置,机型配置稳定后, PID 参数能在相同机器内通用。加热位置、加热功率、芯棒规格材质等等都会影响控温的效果,必须进行 PID 参数的调整。 默认参数已经写在里面。(PID 调试文档在后面)

| 温 | 度 | ß日 | 值 | रूत | 应           | 表  | • |
|---|---|----|---|-----|-------------|----|---|
|   | 反 | 면  | 旧 | ×.1 | <u>, 14</u> | 12 | • |

https://wenku.baidu.com/view/330f8ded5ef7ba0d4a733b9b.html?from=search

| 温度 (摄氏度)  | 100    | 140    | 180    | 220    | 260    | 320    |
|-----------|--------|--------|--------|--------|--------|--------|
| 对应阻值 (欧姆) | 138.51 | 153.58 | 168.48 | 183.19 | 197.71 | 219.15 |

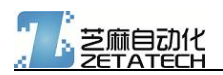

### 2.3.7 系统设置 传感器校准

| PT100 CH-1 RT Res 400.52                                                                                                    | RT Temp                                                                                                    | 00.0                                                             | Ref T                                                                  | 00.0                     |
|----------------------------------------------------------------------------------------------------|----------------------------------------------------------------------------------------------------|------------------------------------------------------------------|------------------------------------------------------------------------|--------------------------|
| R: <105 : 01.000                                                                                                    | ] [                                                                                                    | R: 105 1                                                         | 40: 01.00                                                              | 0                        |
| R: 140 155: 01.000                                                                                                    | ] [                                                                                                    | R: 155~1                                                         | 65: 01.00                                                              | 0                        |
| R: 165 175: 01.000                                                                                                    | ] [                                                                                                    | R: 175 1                                                         | 85: 01.00                                                              | 0                        |
| R: 185 195: 01.000                                                                                                    | ] [                                                                                                    | R: 195 <sup>°</sup> 2                                            | 05: 01.00                                                              | 0                        |
| R: 205 215: 01.000                                                                                                    | ] [                                                                                                    | R: 215 2                                                         | 25: 01.00                                                              | 0                        |
| R: >225 : 01.000                                                                                                    | ]                                                                                                    |                                                                  |                                                                        |                          |
| PT100 ResSector Calibratio                                                                                                    | n factor                                                                                                    | a                                                                | 5                                                                      |                          |
|                                                                                                    |                                                                                                    |                                                                  |                                                                        | 00                       |
| 2000-01-01 00:16:01 No USB!                                                                                                    | 正 甲    加热:                                                                                                    | 大团 1000                                                          | No Lift                                                                | 000                      |
|                                                                                                    |                                                                                                    |                                                                  |                                                                        |                          |
| PT100 CH-2 RT Res 401.92                                                                                                    | RT Temp                                                                                                    | 00.0                                                             | Ref T                                                                  | 00.0                     |
| PT100 CH-2 RT Res 401.92<br>R: <105 : 01.000                                                                                                    | RT Temp                                                                                                    | 00.0<br>R: 105-1                                                 | Ref T<br>40: 01.00                                                     | 00.0                     |
| PT100 CH-2 RT Res 401.92<br>R: <105 : 01.000<br>R: 140-155: 01.000                                                                                                    | RT Temp<br>] [<br>] [                                                                                                    | 00.0<br>R: 105-1<br>R: 155-1                                     | Ref T<br>40: 01.00<br>65: 01.00                                        | 00.0                     |
| PT100 CH-2 RT Res 401.92<br>R: <105 : 01.000<br>R: 140-155: 01.000<br>R: 165-175: 01.000                                                                                               | RT Temp<br>] [<br>] [<br>] [                                                                                                    | 00.0<br>R: 105-1<br>R: 155-1<br>R: 175-1                         | Ref T<br>40: 01.00<br>65: 01.00<br>85: 01.00                           | 00.0<br>0<br>0           |
| PT100 CH-2 RT Res 401.92<br>R: <105 : 01.000<br>R: 140-155: 01.000<br>R: 165-175: 01.000<br>R: 185-195: 01.000                                                                         | RT Temp ] [ ] [ ] [ ] [ ] [ ] [ ] [ ] [ ] [ ]                                                                                                    | 00.0<br>R: 105-1<br>R: 155-1<br>R: 175-1<br>R: 195-2             | Ref T<br>40: 01.00<br>65: 01.00<br>85: 01.00<br>05: 01.00              | 00.0<br>0<br>0<br>0      |
| PT100 CH-2 RT Res 401.92<br>R: <105 : 01.000<br>R: 140-155: 01.000<br>R: 165-175: 01.000<br>R: 185-195: 01.000<br>R: 205-215: 01.000                                                   | RT Temp ] [ ] [ ] [ ] [ ] [ ] [ ] [ ] [ ] [ ]                                                                                                    | 00.0<br>R: 105-1<br>R: 155-1<br>R: 175-1<br>R: 175-2<br>R: 215-2 | Ref T<br>40: 01.00<br>65: 01.00<br>85: 01.00<br>05: 01.00<br>25: 01.00 | 00.0<br>0<br>0<br>0<br>0 |
| PT100 CH-2 RT Res 401.92<br>R: <105 : 01.000<br>R: 140-155: 01.000<br>R: 165-175: 01.000<br>R: 185-195: 01.000<br>R: 205-215: 01.000<br>R: >225 : 01.000                               | RT Temp ] [ ] [ ] [ ] [ ] ] [ ] [ ] ] [ ] ] [ ] ] [ ] ] [ ] ] [ ] ] [ ] [ ] ] [ ] [ ] ] [ ] [ ] ] [ ] [ ] [ ] [ ] ] [ ] [ | 00.0<br>R: 105-1<br>R: 155-1<br>R: 175-1<br>R: 195-2<br>R: 215-2 | Ref T<br>40: 01.00<br>65: 01.00<br>85: 01.00<br>05: 01.00<br>25: 01.00 | 00.0<br>0<br>0<br>0<br>0 |
| PT100 CH-2 RT Res 401.92<br>R: <105 : 01.000<br>R: 140-155: 01.000<br>R: 165-175: 01.000<br>R: 185-195: 01.000<br>R: 205-215: 01.000<br>R: >225 : 01.000<br>PT100 ResSector Calibratio | RT Temp         ]       [         ]       [         ]       [         ]       [         ]       [         ]       [         ]       [         ]       [         ]       [         ]       [         ]       [         ]       [         ]       [         ]       [         ]       [         ]       [         ]       [         ]       [         ]       [         ]       [         ]       [         ]       [         ]       [         ]       [         ]       [         ]       [         ]       [         ]       [         ]       [         ]       [         ]       [         ]       [         ]       [         ]       [         ]       [         ]       [         ]       [         ]                                                                                                    | 00.0<br>R: 105-1<br>R: 155-1<br>R: 175-1<br>R: 195-2<br>R: 215-2 | Ref T<br>40: 01.00<br>65: 01.00<br>85: 01.00<br>05: 01.00<br>25: 01.00 |                          |

设置画面第四、五页为温度校准画面。

左边对应阻值区间。

默认都是 1.000。右上方信息窗口显示温度传感器 1 和 2 的温度,阻值。如果不接温度传感器或 者温度传感器接触不良或者线路故障,会显示阻值为 405,请认真排查。两个通道分别进行温度校准,校 准的基准参考为系统测量的 PT100 传感器的电阻值。按电阻值分段,输入校准系数。默认修正系数为 0.5-2.0

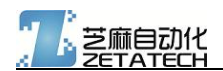

范围,超过范围数据系统自动默认为 1.0。系统温度=测量温度\*校准系数。温度分段参数请连续输入,避免 各个分段修正参数偏差过大,否则会造成某些温度点不能达到。

| 阻值区间 (欧) | 中间点 | 大致对应的温度(摄氏度) |
|----------|-----|--------------|
| <105     | 100 | 0            |
| 105-135  | 120 | 52           |
| 135-155  | 145 | 118          |
| 155-165  | 160 | 158          |
| 165-175  | 170 | 184          |
| 175-185  | 180 | 211          |
| 185-195  | 190 | 239          |
| 195-205  | 200 | 267          |
| 205-215  | 210 | 295          |
| 215-225  | 220 | 323          |
| >225     | 230 | 350          |

校准方法:按上面表格所示的这些温度值跑温度,记录下温度稳定后的实际温度值,各段校准系数 = 各段实际测量温度 / 各段的设置温度,先在校准系数都是 1.0000 的状态下,全部测试一般,然后再一次 性全部计算了输入进去,对于不做校准的温度,保持 1.0000 不变即可。

12 / 25

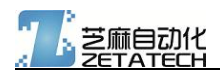

### 2.3.8 系统设置 附加内容

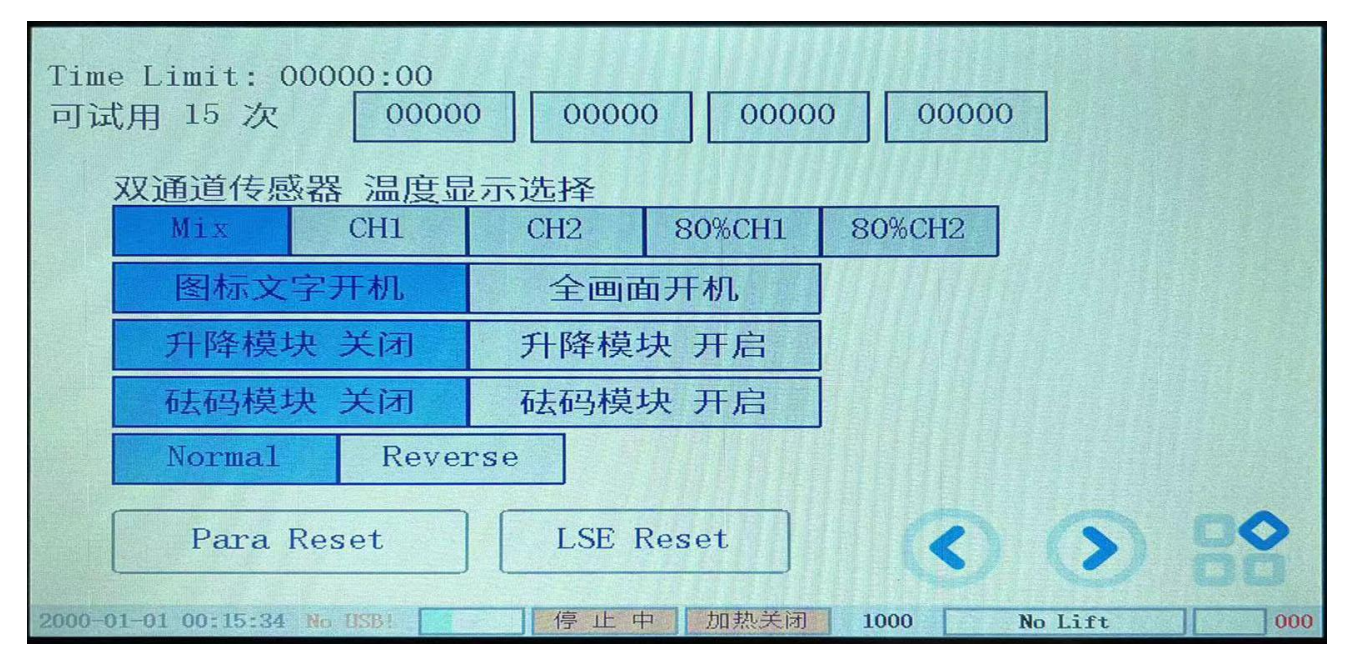

设置画面第6页为激活画面页,右上方信息窗口显示当前状况,如果没有激活会显示试用次数,如果 已经激活会显示系统已激活。

万能激活码: 137-7108-1915-8888, 依次输入激活码 0-3。

设定开机次数: 137-7108-1915-8XXX, XXX=0-399次, 开机次数保护, 倒计到 0 后, 加热功能限制。

运行时间限制: 137-7108-1915-20000+?, ?=0-9999 小时, 开机状态下的运行时间, 倒计到最 后一秒, 则锁定加热。

激活后,请返回主界面,并停留 30 秒,不做任何操作。随后关机重新启动,以确保机器硬件激活数 据写入成功。

开启双通道 PID 温控时,可以选择怎样显示温度。混合两个通道各 50%,只显示单路,以一个单路 为主。

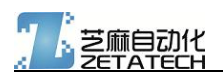

图标文字开机模式,为中间显示小 LOGO,下面带有机器名字。全画面开机,不带文字,整幅画面显示,需要屏幕中间才能进入运行画面。

升降模块,为自动升降功能的开关,包括手动控制升降按钮的显示。

砝码模块,当连接了外置自动砝码模块后,可以通过这里开启,会影响选择砝码时候的动作。

#### 2.3.9 系统设置 位置设定

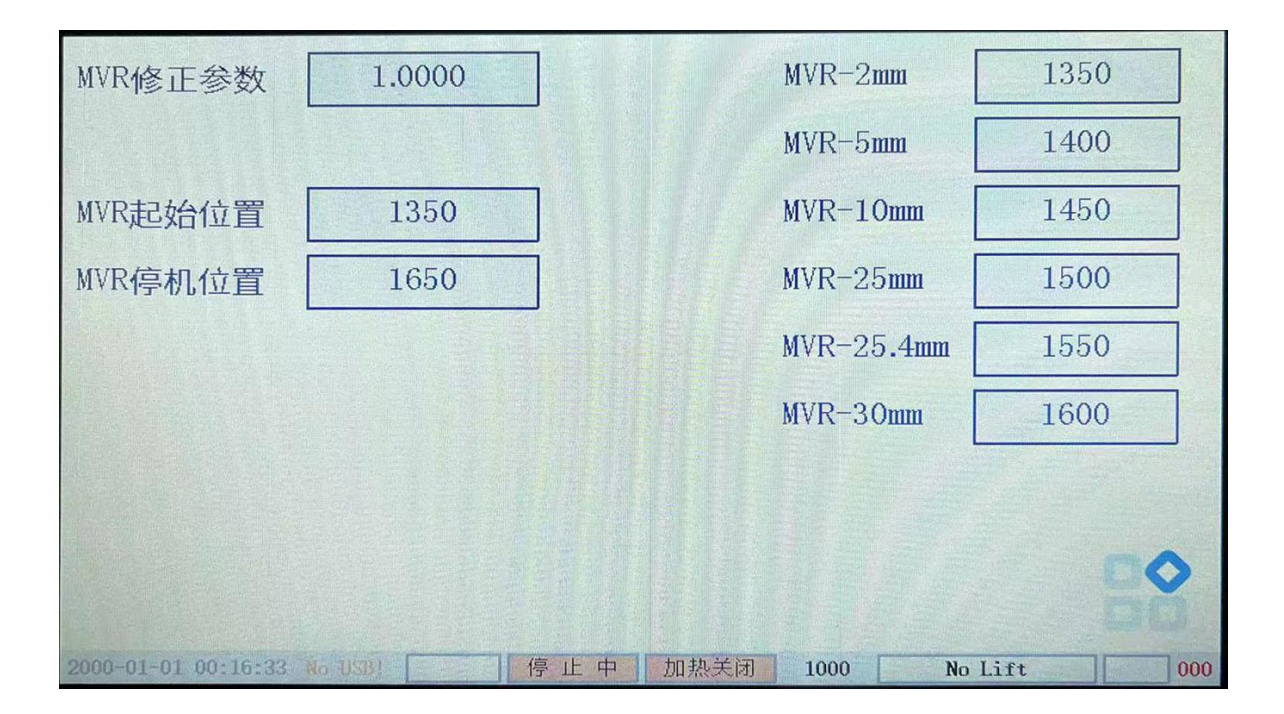

设置不同位移距离的编码器数值,用于不同体积的 MVR 测试。

● MVR 起始和终止数据:

体积法试验时需要输入。用于体积法测试使用。用于标记启动位置和终止位置。系统开机后,编码器 自动置为 1000,下压过程中找到启动位置,记录编码器位置输入到 Start Posi (>1000),启动位置后 30mm,标记为终止位置,确定编码器数值,输入到 End Posi。控制器再编码器越过 End Posi 后会 终止试验,并自动计算 MVR 结果。如果不适用 MVR 体积法,为防止意外,请设置两个数据均大于 30000。

MVR 修正参数:

用于修正 MVR 的计算结果,如果存在系统性偏差,请修正,有效范围是 0.5-1.5,超过范围的数据, 系统默认为 1.0000。显示结果为原始结果乘以修正参数。

● MVR 停机数据: MVR 停止数据下面一点,准备回升。

# 3 备注

本说明书仅提供给机构厂商装配调试,不适合最终客户使用。

编写仓促,如有纰漏或改进意见,请致电13771081915。

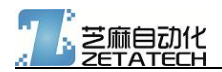

#### 附录 1.PID 温度调试说明

首先, PID 控制参数因为物理机械的因素影响, 各个机器差异极大, 相互可参考的意义不大。

其次, PID 控制的有效控制参数不是唯一的, 可以有很多不同的组合方法, 最终实现基本差不多的控制 效果。

最后,在一个硬件基础(机械尺寸、材质、加热功率、保温条件)变化不大的同一系列产品中,可以用 一个有效的参数,微调参数即可全面使用。

调试的过程

 首先将 I、D 两个参数置零,单一性的调整 P 参数,调节目标是 能够较快的达到设定温度,会有过 冲,最后能够在设定温度上下进行波动,并能够逐渐的缩小波动的范围。(控制具有收敛效果)

类似的效果示意 ————————————————————。实际情况中,能够在几个往复波动的情况下,

明确的看到温度的收敛,并且达到设定温度速度可以接受,就可以进入到下一步。

 在开始启动 D 参数,从较小开始逐渐调整,观察温度加温的情况,效果表现为首次升温过冲变小, 之后的温度显著的波动减小。在达到预设时间内,温度波动已经较小,或者基本接近稳定,此时, 波动中心点或者稳定点可以是与设定温度有一定差异的。此时进入下一步。

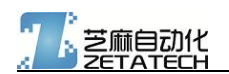

- 3. 第三部,开始逐渐的增加1参数,消减最后的小幅波动和稳定差异。
- 4. 重复 2、3 两步, 来回调整 I、D 参数, 以达到较好效果。
- 5. 控制效果基本满意,将系统温度降低到设定温度的50度以上,重新跑一遍进行验收。

调试过程中应注意以下几点:

- 每次改动参数后,应该等温度下降了 5-10 度以上,重新开始加温测试。(简单理解为控制系统的本质,尤其初期的加温速度)
- D参数设置过大,会造成升温效果很慢,稳定点偏差大。此时可以通过加大 | 参数,也可以通过降低 D 参数 来调小偏差。(简单理解就是,D 参数用来减小波动,但会有中心误差)
- 1参数设置过小,会没有足够的纠正稳定点误差的能力。1参数设置过大,又会造成控制系统进入波动,甚至波动逐渐加剧的效果。(简单解释就是,1参数用来减小中心误差,但会有促使系统振荡的效果)
- 4. 调整过程到了 第 2 步、第 3 步, 就会需要不停的来回调整 I、D 参数, 以获得较好的效果。
- 5. 验收满意,手工记下 PID 的参数,以后该机型就按这个参数开始,看效果再微调 I、D 参数。
- 6. 如果加热套功率发生较大变化, PID 参数需要重新调整。
- 7. 如果加热套位置发生变化, PID 参数需要微调。
- 8. 金属材质、金属的规格尺寸对温控有明确影响。隔热材质与效果的变化, 会对 PID 控制有一些影响。
- 9. 加热工程中, 芯棒中心孔需要堵住, 如果畅通, PID 控制的效果会有明显的不同。

17 / 25

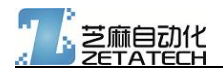

对于部分设备显示的温度数值是具有较强的滤波和额外稳定作用的,这时候需要通过外设温度计的方式观察温度情况。

部分机型能够关闭 显示附加稳定 功能,在调试 PID 的时候,需要关闭这个功能,再依赖主界面显示温度进行调试。

部分机型可以在设置校准 PT100 的页面看到 原始实时的温度显示,调试过程中,需要观察这里显示的温度情况,进行 PID 调试。

(这里描述的不同机型具体情况,请按实际说明操作。)

(4.3 寸和 7 寸触摸屏的控制器,都具有稳定开关,也能显示温度曲线,是比较方便观察调整效果的)

#### 可以认为是调整的比较好的兼顾加温速度和稳定时间的曲线

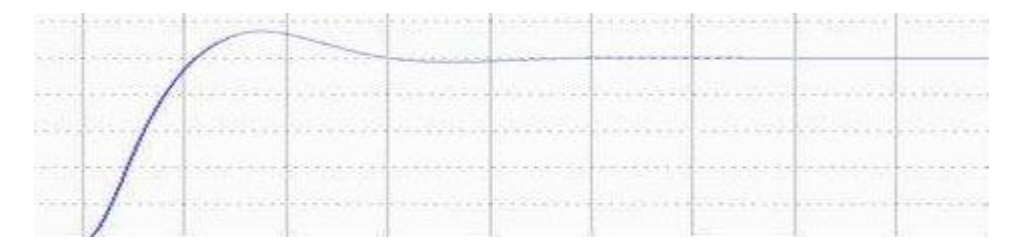

温控在非稳定情况下,进行 PT100 校准的话,就会造成始终无法有效的校准温度,每次温度启动后,显示 温度和实际温度总会有差异。

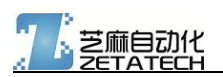

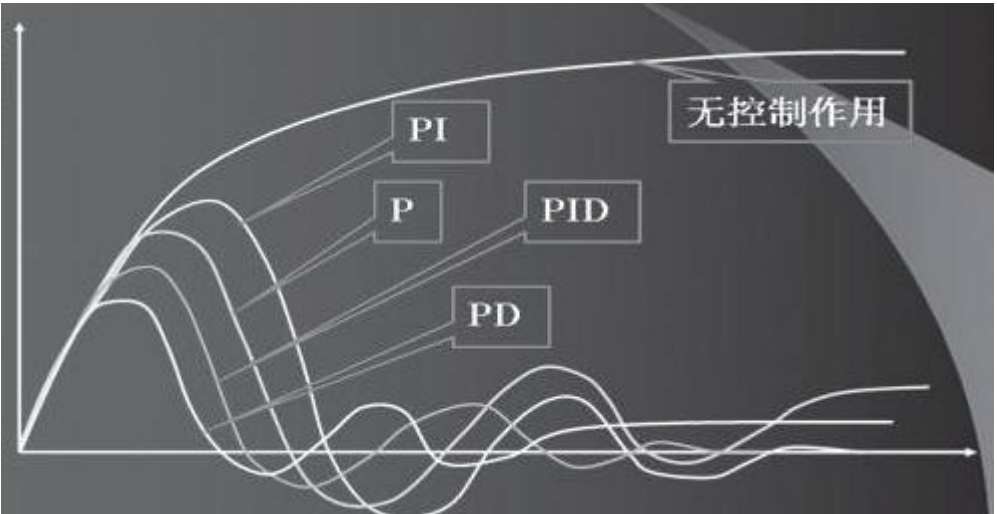

几种组合控制参数的图

像曲线比较。

(题外话: 公司实际测试过模糊控制、模糊 PID 控制,效果和这个差不多,自整定控制的稳定时间偏长。 对于熔指控制器,还是推荐采用传统 PID 控制,以期实现较快的达到并稳定参数。)

关于温度失控的几个处理说明:

- 1. 首先判断控制器温度显示是否正常,是否显示实际的温度(控制器是否超温报警)。
- 2. 固态继电器的控制指示灯是否点亮。

19 / 25

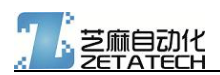

如果显示温度很低或者不动,控制器不报警,实际芯棒温度很高,第一检查 PT100 校准参数,第二检查 PT100 传感器是否正常,第三切换 PT100 传感器通道,看处理通道是否损坏(部分工厂环境有漏电、电冲 击等,此处理通道会发生损坏)。

如果控制器已经报警,固态继电器指示灯还亮,控制器驱动固态的输出部分损坏,需要维修控制器(遇到 过这个情况,发生率极低)。

如果固态继电器控制等不亮,加热器还在加热,固态继电器损坏,应更换固态继电器(发生率高于驱动固 态继电器的接口损坏)。

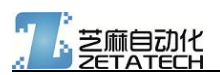

# 附录 2. 安装说明及配件

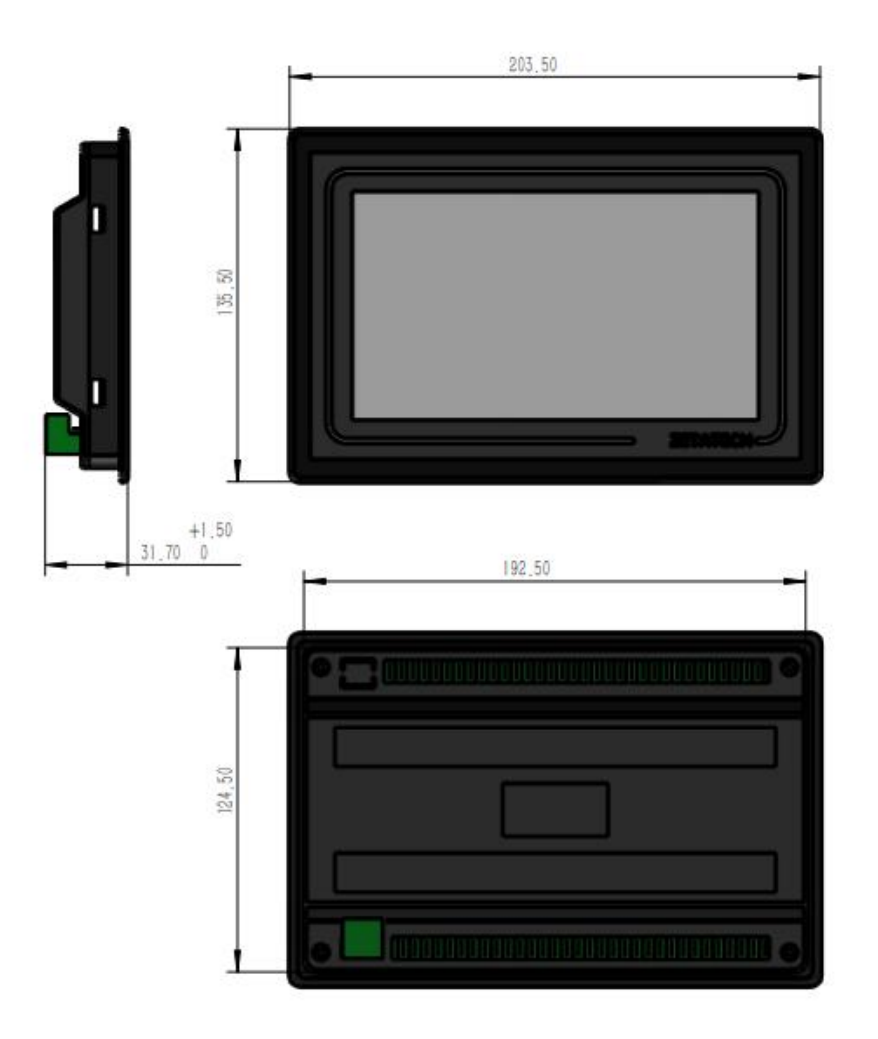

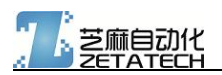

# 附录 3. 接线说明

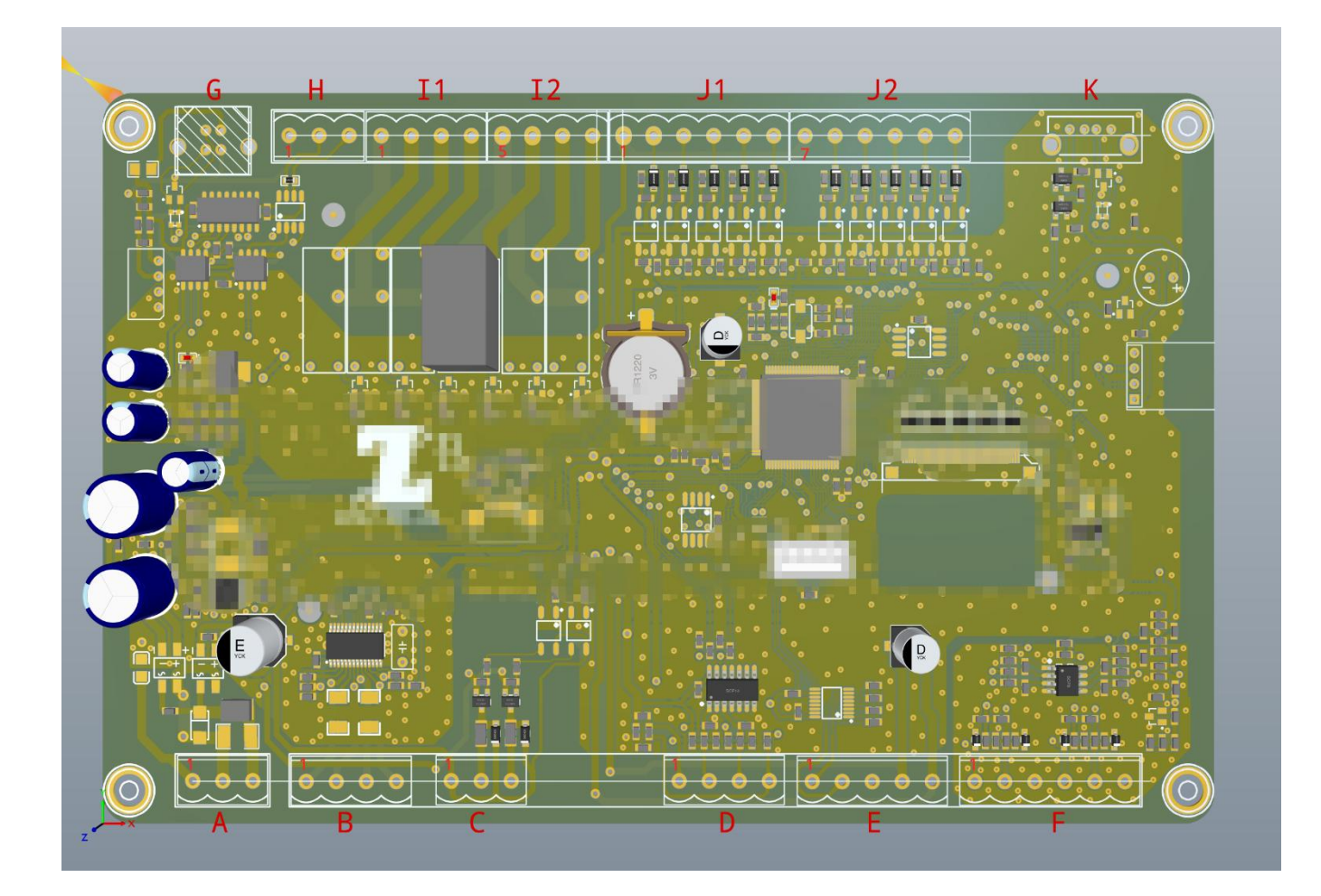

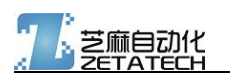

| Α | 1 | 接地                |            |
|---|---|-------------------|------------|
|   | 2 | 电源:AC 12-18V 30VA | 电源接口       |
|   | 3 | DC 15-24V 25W     |            |
| В | 1 | 步进电机 A+           |            |
|   | 2 | 步进电机 A-           | 长进中却连口     |
|   | 3 | 步进电机 B+           | 少过电机波口     |
|   | 4 | 步进电机 B-           |            |
| с | 1 | 公共线 V+            |            |
|   | 2 | 加热输出信号 CH1        | 加热输出接口     |
|   | 3 | 加热输出信号 CH2        |            |
| D | 1 | V+ 5V             |            |
|   | 2 | 信号 A              | 编码哭接口      |
|   | 3 | 信号 B              |            |
|   | 4 | V- 0V             |            |
| E | 1 | ТХD               |            |
|   | 2 | RXD               | 打印机接口      |
|   | 3 |                   | RS-232     |
|   | 4 | 打印机供电 0V          | 19200, 8N1 |
|   | 5 | 打印机供电 5V          |            |
| F | 1 | CH1 - R           | PT100 培口   |
|   | 2 | СН1 - G           |            |

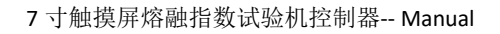

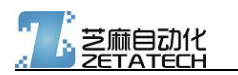

|    | 3 | СН1 - G             |                  |
|----|---|---------------------|------------------|
|    | 4 | CH2 - R             |                  |
|    | 5 | CH2 - G             |                  |
|    | 6 | CH2 - G             |                  |
| G  | - | USB 从机接口            |                  |
| н  | 1 | RS485 – GND(0V)     | 可选安装,USB 和 RS485 |
|    | 2 | RS485 - B           | 接口选装其一。          |
|    | 3 | RS485 - A           |                  |
| 11 | 1 | 输出公共线 (00 01 02 使用) |                  |
|    | 2 | 00 升降驱动 使能          |                  |
|    | 3 | 01 上升输出             |                  |
|    | 4 | 02 下降输出             | 一寸进立进 继由 毁场山     |
| 12 | 5 | 输出公共线 (O3 O4 O5 使用) | り匹女衣,纶巴奤制山       |
|    | 6 | O3 砝码选择输出           |                  |
|    | 7 | 04 预留               |                  |
|    | 8 | 05 预留               |                  |
| J1 | 1 | 输入公共线 (V+)          |                  |
|    | 2 | 10 升降 上限位           |                  |
|    | 3 | I1 升降 下限位           | 可选安装,信号输入        |
|    | 4 | I2 砝码选择 -0          |                  |
|    | 5 | I3 砝码选择 -1          |                  |

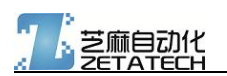

|    | 6  | 14 砝码选择 -2           |    |
|----|----|----------------------|----|
| J2 | 7  | 输入公共线(V+)            |    |
|    | 8  | 15 砝码选择 -3           |    |
|    | 9  | 16 砝码选择 -4           |    |
|    | 10 | 17 砝码选择 -5           |    |
|    | 11 | 18 砝码选择 -6           |    |
|    | 12 | 19 预留                |    |
| к  | -  | U 盘接口,系统刷新, U 盘数据保存等 | U盘 |